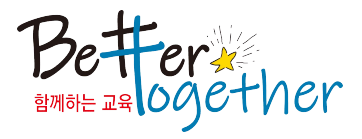

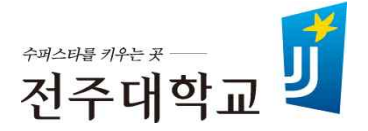

### Superstar College 융합전공 변경신청 매뉴얼

#### 2019. 11.

## 교육혁신본부 <sup>융합교육지원센터</sup>

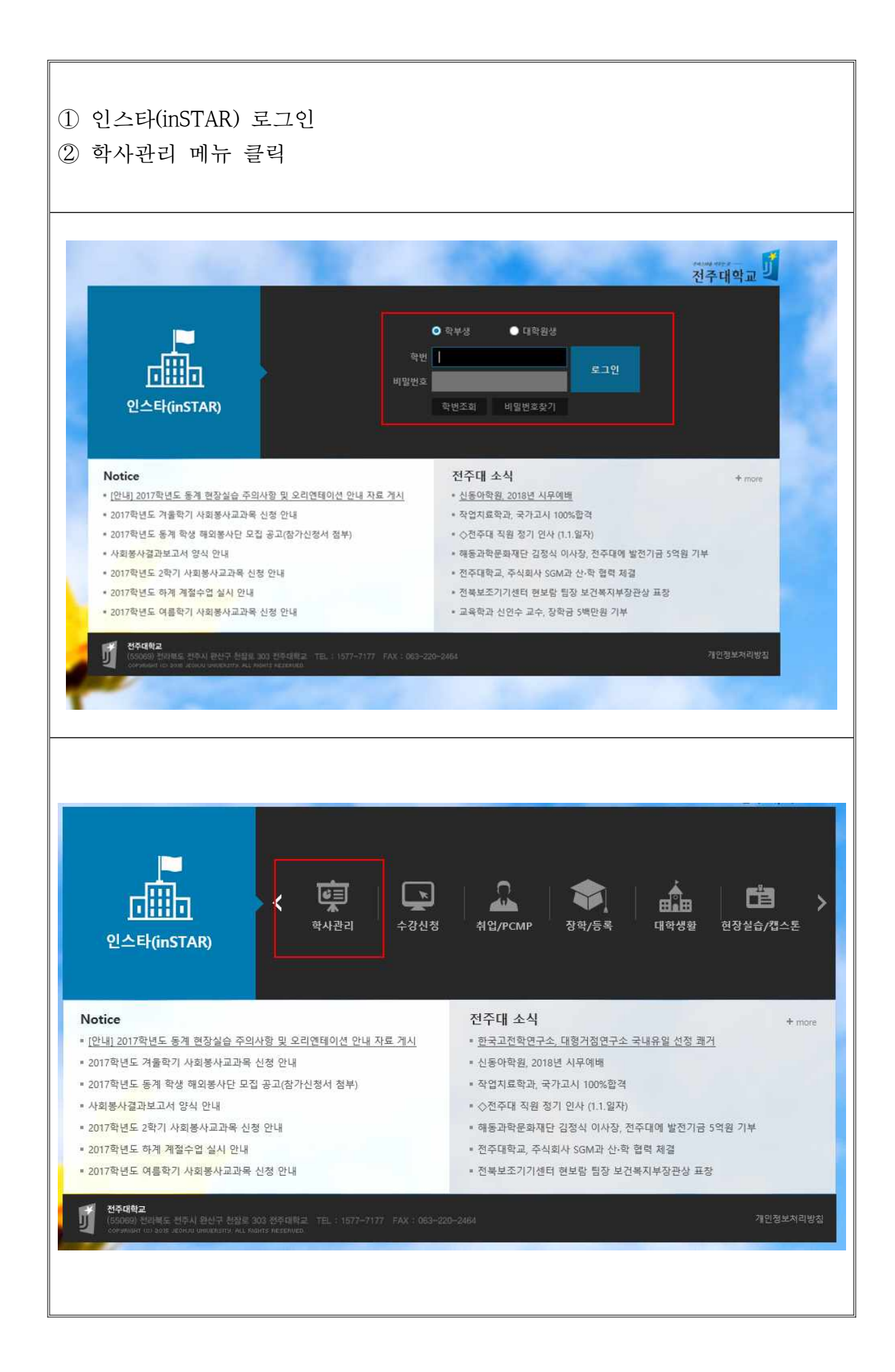

- 1 -

## 1) 학사관리 메뉴 아래 『연계·융합전공 신청』 메뉴 클릭 2) 연계·융합전공 리스트 화면

#### 학사관리 ⓓ HOME > 학사관리 > 연계·융합전공 신청 여계·융합전공 리스트 0 전체 ○ 연계전공 ○ 융합전공 > 학적기초 No 전공구분 전공명 학위명 주관학과 전공안내 신청 비고 > 수강신청내역/수강취소 연계 독서·논술교육 문학사 한국어문학과 1 파일열기 이수신청 > 시간표 조회 2 연계 벤처장업 장업학사 패션산업학과 파일열기 이수신청 3 여계 보육학 보육학사 가정교육과 파일열기 이수신청 > 수업계획서 조회 4 연계 식품영양학 이학사 한식조리학과 파일열기 이수신청 > 교원 시간표 조회 5 연계 일본IT융합 글로벌IT학사 일본언어문화학과 파일열기 이수신청 연계 중국비즈니스 경영학사 중국어중국학과 파일열기 이수신청 6 > 강의평가 융합 경영법학 경영법학학사 법학과 7 파일열기 이수신청 > 중간 강의평가 파일열기 융합 국토정보학 국토정보학학사 부동산학과 이수신청 8 > 복학신정 융합 농생명-ICT융합 농생명-ICT학사 바이오기능성식품학과 파일열기 9 이수신청 대물차량손해사정학사 대물자량손해사정 파일열기 10 융합 금융보험학과 이수신청 > 휴학 및 자퇴 신청서 작성 11 융합 라이프스타일기획용한 라이프스타일기획학사 산업디자인학과 파일열기 이수신청 > 특별학점신청 12 융합 보컬퍼포머스 보컥퍼포머스항사 공연엔터테인먼트학과 파일열기 이수신청 13 융합 사회적경제 사회적경제 학사 재황학과 파일열기 이수신청 > 전과신청정보 조회 14 융합 소프트웨어코딩교육 소프트웨어코딩교육학사 스마트미디어학과 파일열기 신청제한 > 출석인정신청 15 융합 스마트팜 융합전공 스마트팜 학사 환경생명과학과 파일열기 이수신청 16 융합 월니스케어 월니스케어학사 가정교육과 파일열기 신청제한 연계-융합전공 신청 🚺 융합 스토리미디어융합 스토리미디어학사 영화방송제작학과 파일열기 17 이수신청 > 하림 프로그램 참여 신청 18 융합 탄소융합 탄소융합학사 탄소나노신소재공학과 파일열기 이수신청 Food R&BD 융합전공 Food R&BD 학사 한식조리학과 파일열기 융합 이수신청 19 > 성적이의신청 영미언어문화학과 한국학학사 융합 Korean Studies 파일열기 20 이수신청 2 > 학기별 성적조회 한식조리학과 21 융합 하림산학융합전공 산학융합학사 파일열기 이수신청 > 학부모 학사정보조회 승인 > 졸업이수기준정보 조회 면계·융합전공신청 내역 이수포기 신청구분 No. 년도 학기 전공구분 전공명 신청일자 접수일자 접수상태 취소 ▶ StarT 점수 > 수상내역 🚞 데이터가 없습니다. > 교직 적·인성 검사

# ③ 복수·부전공 간 변경을 원하는 이수중이 융합전공 확인 ④ 융합전공 『변경신청』 클릭

| 학사관리                                                                                  | 💮 но    | ME > 학사관 | 리 > 연계·융합전공 신청 |              |            |      |                        |            |        |
|---------------------------------------------------------------------------------------|---------|----------|----------------|--------------|------------|------|------------------------|------------|--------|
| › 학적기초                                                                                | ■ 연겨    | Ⅰ·융합전공   | 리스트 🔍          |              |            |      | <ol> <li>전기</li> </ol> | 해 🔿 연계전공 ( | ○ 융합전공 |
| > 소가시쳐내면/스가최소                                                                         | No 전공구분 |          | 전공명            | 학위명          | 주관학과       | 전공안내 | 신청                     | 비고         |        |
| 1000101014                                                                            | 1       | 연계       | 독서·논술교육        | 문학사          | 한국어문학과     | 파일열기 | 이수신청                   |            |        |
| > 시간표 조회                                                                              | 2       | 연계       | 벤처창업           | 창업학사         | 패션산업학과     | 파일열기 | 이수신청                   |            |        |
| > 수업계획서 조회                                                                            | 3       | 연계       | 보육학            | 보육학사         | 가정교육과      | 파일열기 | 이수신청                   |            |        |
| 18.111                                                                                | 4       | 연계       | 식품영양학          | 이학사          | 한식조리학과     | 파일열기 | 이수신청                   |            |        |
| > 교원 시간표 조회                                                                           | 5       | 연계       | 일본IT융합         | 글로벌IT학사      | 일본언어문화학과   | 파일열기 | 이수신청                   |            |        |
| > 강의평가                                                                                | 6       | 연계       | 중국비즈니스         | 경영학사         | 중국어중국학과    | 파일열기 | 이수신청                   |            |        |
| The second second                                                                     | 7       | 융합       | 경영법학           | 경영법학학사       | 법학과        | 파일열기 | 이수신청                   |            |        |
| > 중간 강의평가                                                                             | 8       | 융합       | 국토정보학          | 국토정보학학사      | 부동산학과      | 파일열기 | 이수신청                   |            |        |
| > 복학신정                                                                                | 9       | 융합       | 농생명-ICT융합      | 농생명·ICT학사    | 바이오기능성식품학과 | 파일열기 | 이수신청                   |            |        |
|                                                                                       | 10      | 융합       | 대물차량손해사정       | 대물차량손해사정학사   | 금융보험학과     | 파일열기 | 이수신청                   |            | (4)    |
| > 휴학 및 자퇴 신청서 작성                                                                      | 11      | 융합       | 라이프스타일기획용합     | 라이프스타일기획학사   | 산업디자인학과    | 파일열기 | 이수신청                   |            | •      |
| > 특별학점신청                                                                              | 12      | 융합       | 보컬퍼포먼스         | 보컬퍼포먼스학사     | 공연엔터테인먼트학과 | 파일열기 | 포기제한                   | 이수 중(복수전공) | 변경신청   |
| N 제미시 체제비 지정                                                                          | 13      | 융합       | 사회적경제          | 사회적경제 학사     | 재활학과       | 파일열기 | 이수신청                   |            |        |
| <ul> <li>휴학 및 자퇴 신청서 작성</li> <li>특별학점신청</li> <li>전과신청정보 조희</li> <li>출석인정신정</li> </ul> | 14      | 융합       | 소프트웨어코딩교육      | 소프트웨어코딩교육학사  | 스마트미디어학과   | 파일열기 | 신청제한                   |            |        |
| > 출석인정신정                                                                              | 15      | 융합       | 스마트팜 융합전공      | 스마트팜 학사      | 환경생명과학과    | 파일열기 | 이수신청                   |            |        |
| ) 여계,유하저고 시처                                                                          | 16      | 융합       | 웰니스케어          | 웰니스케어학사      | 가정교육과      | 파일열기 | 신청제한                   |            |        |
| . 5.10950 50                                                                          | 17      | 융합       | 스토리미디어융합       | 스토리미디어학사     | 영화방송제작학과   | 파일열기 | 이수신청                   |            |        |
| > 하림 프로그램 참여 신청                                                                       | 18      | 융합       | 탄소응합           | 탄소응합학사       | 탄소나노신소재공학과 | 파일열기 | 이수신청                   |            |        |
| > 성점이의신청                                                                              | 19      | 융합       | Food R&BD 융합전공 | Food R&BD 학사 | 한식조리학과     | 파일열기 | 이수신청                   |            |        |
| › 학기별 성적조희                                                                            | 20      | 융합       | Korean Studies | 한국학학사        | 영미언어문화학과   | 파일열기 | 이수신청                   |            |        |
|                                                                                       | 21      | 융합       | 하림산학융합전공       | 산학융합학사       | 한식조리학과     | 파일열기 | 이수신청                   | 1          |        |
| > 학부모 학사정보조회 승인                                                                       |         |          |                |              |            |      |                        |            |        |

| 5 | 신청           | 내용 | 을 확인 | ] |    |
|---|--------------|----|------|---|----|
| 6 | 『 <b>저</b> 】 | 장』 | 클릭   | 후 | 완료 |

| 학사관리             | 연계응합전공신청(popup) × · |                                                |                |                        |              |             |                 |      |           |      |            |        |
|------------------|---------------------|------------------------------------------------|----------------|------------------------|--------------|-------------|-----------------|------|-----------|------|------------|--------|
| > 학적기초           | □ 학?                | ■ 학적기초정보 · · · · · · · · · · · · · · · · · · · |                |                        |              |             |                 |      |           |      |            | ) 응압선공 |
| > 수강신청내역/수강취소    | 학부(과                |                                                | 학부(과)          | 학년                     | 학적상태         | ম           | 지도교수            |      | 학생연락처     |      | 비고         |        |
| > 시간표 초회         |                     |                                                |                |                        |              |             |                 |      |           |      |            |        |
| > 수업계획서 조회       | 다 신경                | ■ 신청입력정보 <b>⑥</b> 전장                           |                |                        |              |             |                 |      |           |      |            |        |
| > 교원 시간표 조화      | 접수                  | ≻상태                                            | 신정             | 신청 이수구분 ○ 복수전공 ⑧ 부전공   |              |             |                 |      |           |      |            |        |
| > 강의평가           | 전공                  | B구분                                            | () 연계          | <ul> <li>응합</li> </ul> | 신청구분         | ○ 이수        | ○ 포기            | ④ 변경 |           |      |            |        |
| > 중간 강의평가        | 전공                  | 통선택                                            | 보컬퍼포           | 보컬퍼포먼스 🗸 🔍             |              |             |                 |      |           |      |            |        |
| > 북학신청           |                     | 복수전공에서 부전공으로 이수구분 변경 신청                        |                |                        |              |             |                 |      |           |      |            |        |
| > 휴학 및 자퇴 신정서 작성 | 신청사유                |                                                |                |                        |              |             |                 |      | 6         |      |            |        |
| > 특별학점신청         |                     |                                                | <u>1</u>       |                        |              |             |                 |      |           |      | 이수 중(복수전공) | 변경신청   |
| ) 제관시청정보 조회      | 13                  | 통합                                             | 사회적경제          |                        | 사회적경제 학사     |             | 재활학과            |      | 파얼열기      | 이수신청 |            |        |
|                  | 14                  | 통합                                             | 소프트웨어코딩        | 교육                     | 소프트웨어코딩교     | 육학사         | 스마트미디어혁         | 과    | 파일열기      | 신청제한 |            |        |
| > 출석만정신정         | 15                  | 응합                                             | 스마트팜 용합전       | 18                     | 스마트팜 학사      |             | 황경생명과학과         |      | 파얼열기      | 이수신청 |            |        |
| > 연계·융합전공 신청     | 16                  | 융합                                             | 월니스케어          |                        | 첼니스케어학사      |             | 가정교육과           |      | 파얼열기      | 신청제한 |            |        |
|                  | 17                  | 용합                                             | 스토리미디어응합       |                        | 스토리미티어학사     |             | 영화방송제작학         | 과    | 파일열기 이수신청 |      |            |        |
| > 하림 프로그램 참여 신청  | 18                  | 응합                                             | 탄소용합           |                        | 탄소응합학사       |             | 탄소나노신소재공학과 파일열기 |      | 이수신청      |      |            |        |
| > 성적이의신적         | 19                  | 융합                                             | Food R&BD 음    | 합전공                    | Food R&BD 학사 |             | 한식조리학과          |      | 파얼열개      | 이수신청 |            |        |
| NE MUTRES        | 20                  | 융합                                             | Korean Studies |                        | 한국학학사        |             | 영미언어문화학         | 과    | 파얼열개      | 이수신청 |            |        |
| > 탁기별 성적조회       | 21                  | 융합 하림산학응합전공                                    |                | 산학응합학사                 |              | 한식조리학과 파일열개 |                 | 파얼열기 | 이수신청      |      |            |        |
| > 학부모 학사정보조회 승인  |                     |                                                |                |                        |              |             |                 |      |           |      |            |        |